### Tworzenie automatycznego spisu treści – WORD 2007/2010

Do przedstawienia metody tworzenia automatycznego spisu treści posłuży nam przykładowy plik pokazany na Rysunku 1.

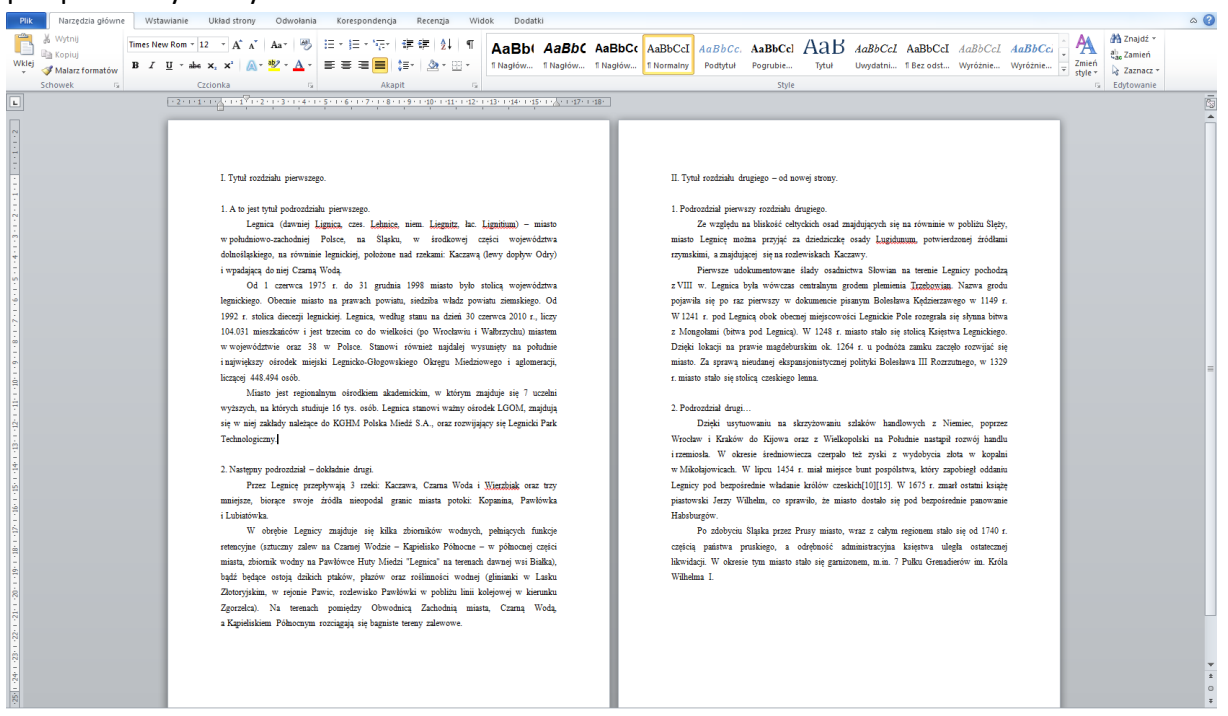

Rysunek 1. Dokument przed stworzeniem spisu treści.

#### Krok 1.

Tworzenie spisu treści zaczynamy od przygotowania odpowiednich styli, w naszym przypadku będą to style, które nazwiemy: **Rozdział** i **Podrozdział** – jeśli w pracy mamy jeszcze podpodrozdziały będziemy potrzebować kolejnego stylu.

Rozwijamy okienko styli, najprościej klikając na wskazany element (zakładka **Narzędzia główne** na wstążce):

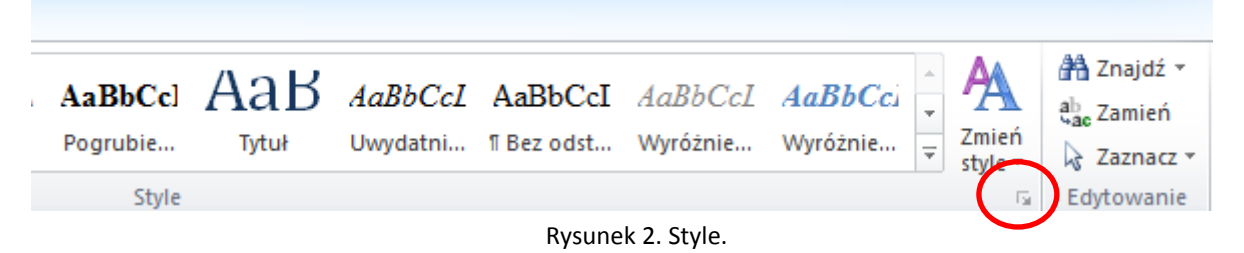

Wyskoczyło nam okienko z wypisanymi stylami dostępnymi w naszym dokumencie. Będzie nam ono potrzebne przez cały czas tworzenia stylu. Możemy tu zarządzać, tworzyć, oraz edytować style.

Na rysunku 4 widzimy dostępne style, a także zaznaczony przycisk tworzenia nowego stylu.

Zanim wybierzemy wskazany powyżej przycisk, powinniśmy ustawić kursor w linii tekstu który ma być sformatowany utworzonym stylem. Czyli np. przy tworzeniu stylu Rozdział w linii z tekstem Rozdział 1...

Musimy tu ustawić kilka podstawowych rzeczy:

- Nazwę ustawiamy na Rozdział;
- Czcionka taka sama jaką piszemy całą pracę, zazwyczaj Times New Roman;
- Wielkość czcionki proponowana dla rozdziałów 16;
- Zaznaczamy pogrubienie;
- Wybieramy wyrównanie do lewej (rzadziej wyśrodkowanie lub wyjustowanie);
- Interlinia 1,5 środkowy przycisk, interlinia jest na prawo od wyrównania tekstu;

Okienko tworzenia stylu przedstawia rysunek 5. Powtarzamy czynności tworząc styl podrozdział itd.

| Style                    | -        | - × |
|--------------------------|----------|-----|
| Wyczyść wszystko         |          | *   |
| Hiperłącze               | a        |     |
| Interlinia: 1,5 wiersza  |          |     |
| Nagłówek 1               | <b>.</b> |     |
| Nagłówek 2               | <b>.</b> |     |
| Nagłówek 3               | <b>.</b> |     |
| Normalny                 | <b>.</b> |     |
| Wyjustowany, Interlinia: | 1        |     |
| Wyjustowany, Pierwszy w  | /ie      |     |
|                          |          | +   |
| Pokaż podolad            |          |     |
| Vyłącz style połączone   |          |     |
| 强 🅸 🀲                    | Opcje    | e   |
| Rys. 4. Okienko stylów.  |          |     |

| Tworzenie nowego stylu na p                                                                                                    | podstawie formatowania |   |  |
|----------------------------------------------------------------------------------------------------|------------------------|---|--|
| Właściwości                                                                                                    |                        |   |  |
| <u>N</u> azwa:                                                                                                    | Rozdział               |   |  |
| <u>T</u> yp stylu:                                                                                                    | Akapit                 | - |  |
| Styl na <u>p</u> odstawie:                                                                                                    | ¶ Normalny             | - |  |
| Styl następnego akapitu:                                                                                                    | ¶ Rozdział             |   |  |
| Formatowanie       Times New Roman       Image: Image: Image                                                                                                    |                        |   |  |
|                                                                                                    |                        |   |  |
| Poprzedni akapit Poprzedni akapit Poprzedni akapit Poprzedni akapit Poprzedni akapit Poprzedni akapit Poprzedni<br>akapit Poprzedni akapit Poprzedni akapit Poprzedni akapit Poprzedni akapit<br><b>I. Tytuł rozdziału pierwszego.</b><br>Następny akapit Następny akapit Następny akapit Następny akapit Następny akapit Następny akapit<br>Następny akapit Następny akapit Następny akapit Następny akapit Następny akapit Następny akapit<br>Następny akapit Następny akapit Następny akapit Następny akapit Następny akapit Następny akapit<br>Następny akapit Następny akapit Następny akapit Następny akapit Następny akapit Następny akapit<br>Następny akapit Następny akapit Następny akapit Następny akapit Następny akapit Następny<br>akapit Następny akapit Następny akapit Następny akapit Następny akapit Następny akapit<br>Następny akapit Następny akapit Następny akapit Następny akapit Następny akapit Następny akapit<br>Następny akapit Następny akapit Następny akapit Następny akapit Następny akapit Następny akapit Następny akapit<br>Następny akapit Następny akapit Na |                        |   |  |
| Czcionka: 16 pkt, Pogrubienie         Interlinia: 1,5 wiersza, Styl: Szybki styl         Na podstawie: Normalny         ✓ Dodaj do listy szybkich stylów         Automatycznie aktualizuj         ● Tylko w tym dokumencie       W nowych dokumentach na podstawie tego szablonu         Eormatuj ▼       OK                                                                                                    |                        |   |  |

Rys. 5. Tworzenie stylu.

# Krok 2.

Teraz musimy utworzone style zastosować. Włączamy ponownie widok stylów (jeśli się wyłączył) – na liście są już utworzone przez nas style. Działamy teraz następująco:

- Zaznaczamy tytuł pierwszego rozdziału, czyli w przykładowym pliku: I. Tytuł rozdziału pierwszego. Ważne żebyśmy zaznaczyli całość, razem z numerem rozdziału.
- Wybieramy z listy stylów Rozdział tekst powinien nam się pogrubić i zwiększyć. W ten sposób postępujemy ze wszystkimi tytułami rozdziałów i podrozdziałów, wybierając odpowiednie style dla nich.

Może powstać dodatkowe wcięcie akapitowe, jeśli go nie chcemy możemy Ustawić kursor przed pierwszy znak (I) i skasować wcięcie przyciskiem *Backspace*.

# Krok 3.

Zostało nam teraz wykonać sam spis treści. W tym celu ustawiamy kursor w miejscu gdzie ma znaleźć się spis treści – np. przed wstępem, czy celami pracy. Robimy sobie pustą stronę naciskając *Ctrl+Enter*.

Wracamy kursorem na pustą stronę.

Wybieramy na wstążce *Odwołania*, następnie Spis treści -> Wstaw spis treści (na dole) Otrzymujemy okienko z Rysunku 6.

| Spis treści                                                                                  |              | 8                                                           | x    |
|----------------------------------------------------------------------------------------------|--------------|-------------------------------------------------------------|------|
| Indeks Spis treści Spis ilustracji                                                           | Wykaz źródeł |                                                             |      |
| Podgląd wydruku                                                                              |              | Sieć Web - po <u>d</u> gląd                                 |      |
| Nagłówek 1<br>Nagłówek 2<br>Nagłówek 3                                                       | 1<br>3<br>5  | <u>Nagłówek 1</u><br><u>Nagłówek 2</u><br><u>Nagłówek 3</u> |      |
| Pokaż <u>n</u> umery stron Numery stron wyrównaj do prawej Znaki wiodące ta <u>b</u> ulacji: | •            | ☑ Użyj <u>h</u> iperłączy zamiast numerów stron             |      |
| Ogólne<br>Formaty: Z szablonu<br>Pokaż poziomy: 3                                            | •            |                                                             |      |
|                                                                                              |              | Qpcje Modyfiku                                              | ıj   |
|                                                                                              |              | OK Anı                                                      | ıluj |

Rys. 6. Wstawianie spisu treści.

Mamy tu podgląd wyglądu naszego spisu treści. Wybieramy następnie *Opcje...* I modyfikujemy to co otrzymamy na Rysunku 7.

| Opcje spisu treści              | ? ×                  |  |  |
|---------------------------------|----------------------|--|--|
| Utwórz spis treści:             |                      |  |  |
| Dostępne style:                 | Poziom spisu tresci: |  |  |
| <ul> <li>Nagłówek 1</li> </ul>  | 1                    |  |  |
| <ul> <li>Nagłówek 2</li> </ul>  | 2                    |  |  |
| <ul> <li>Nagłówek 3</li> </ul>  | 3                    |  |  |
| Nagłówek 4                      |                      |  |  |
| Nagłówek 5                      |                      |  |  |
| Nagłówek 6                      |                      |  |  |
| 📝 Poziomy <u>k</u> onspektu     |                      |  |  |
| Pola <u>h</u> aseł spisu treści |                      |  |  |
| <u>R</u> esetuj                 | OK Anuluj            |  |  |

Rys. 7. Opcje spisu treści.

Nasze modyfikacje polegają na prawidłowym ustaleniu poziomów spisu treści. Kasujemy automatycznie wpisane cyfry przy Nagłówek 1, 2 i 3. Znajdujemy na liście styl Rozdział i wpisujemy w pole poziom 1, przy podrozdział wpisujemy 2. Jeśli mamy podrozdział wpisujemy tam 3. Następnie klikamy OK., i ponownie OK. I spis treści został wstawiony.

| Plik Narzędzia główne Wstawianie Układ strony Odw      | Nama Korespondencja Recenzja Widok Dodatki 🛆                                                                                                    |
|--------------------------------------------------------|----------------------------------------------------------------------------------------------------|
| $\begin{array}{c c c c c c c c c c c c c c c c c c c $ | ● E + E + 伝+ 体体 対 1 T<br>A aBb( AaBbC AaBbC AABbC AABbC AAB |
|                                                        | Spis treści       Spis treści       Wrazda za za za za za za za za za za za za za                                                                                                    |

#### Rys. 8. Wstawiony spis treści

Wstawiony spis treści możemy zawsze aktualizować, klikają prawym przyciskiem myszy w spis treści i wybierając opcję Aktualizuj pole.

A także formatować praktycznie tak jak zwykły tekst.